# ESET REMOTE ADMINISTRATOR PLUG-IN FOR KASEYA Technical Setup and User Guide

Click here to download the latest version of this document

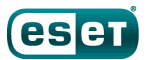

### ESET REMOTE ADMINISTRATOR PLUG-INFOR KASEYA

### Copyright 2016 by ESET, spol. s r.o.

ESET REMOTE ADMINISTRATOR Plug-in FOR KASEYA was developed by ESET, spol. s r.o.

For more information visit www.eset.com.

All rights reserved. No part of this documentation may be reproduced, stored in a retrieval system or transmitted in any form or by any means, electronic, mechanical, photocopying, recording, scanning, or otherwise without permission in writing from the author.

ESET, spol. s r.o. reserves the right to change any of the described application software without prior notice.

Customer Care Worldwide: www.eset.com/support

REV. 1/12/2016

| 1.  | Introduction4                                            |
|-----|----------------------------------------------------------|
| 2.  | Plug-in Installation Prerequisites6                      |
| 3.  | Plug-in Installation7                                    |
| 4.  | Setup Wizard10                                           |
| 5.  | Manage ESET endpoint products13                          |
| 6.  | Policies14                                               |
| 6.1 | Create a policy for version 5.x ESET endpoint products14 |
| 6.2 | Create a policy for version 6.x ESET endpoint products15 |
| 6.3 | Policy assignment16                                      |
| 7.  | Deploy ESET products18                                   |
| 7.1 | Create version 5.x ESET product packages18               |
| 7.2 | Create version 6.x ESET product packages19               |
| 7.3 | Deploy packages20                                        |
| 8.  | Generate a Report21                                      |
| 9.  | Permissions22                                            |
| 10. | Column Set Management23                                  |
| 11. | Threats24                                                |
| 12. | Dashboards25                                             |
| 13. | Notifications26                                          |
| 14. | Technical Config. and Troubleshooting28                  |
| 15. | Appendix A: Sample Dashboard Charts29                    |
| 16. | Appendix B: Sample Notifications32                       |

## **1. Introduction**

- Thank you for using the ESET Remote Administrator (ERA) Plug-in for Kaseya. The ERA Plug-in for Kaseya is designed to allow an administrator to manage ESET endpoint products from within the Kaseya Virtual System Administrator. Version 2.2.0.0 of the ERA Plug-in for Kaseya offers the following functionalities:
  - Deploy the latest versions of ESET endpoint products and ESET File Security for Microsoft Windows Server to Kaseya clients.
  - o Monitor clients, threats, scans, and tasks using a dashboard similar to ESET Remote Administrator.
  - Run scans or updates and distribute configuration policy changes to ESET-protected endpoints.
  - Create alarms, notification emails, Kaseya Agent procedures, and configurable triggers for ESET endpoint products.
  - o Generate detailed reports about the health of your environment using Kaseya Info Center.
  - View global events using the audit log.

#### Enhancements and bug fixes in version 2.2.1.0:

- o Enhancement: Removed forced reboot after running ESET Install/Uninstall deployment scripts
- Bug fix: Fixed an issue that caused certain IIS configurations to not correctly serve javascript associated with plug-in pages
- o Bug fix: Fixed an issue where use of specific Kaseya role permission settings caused UI buttons not to display
- o Bug fix: Fixed an issue where a single client with multiple network adapters could be displayed as a duplicate
- o Bug fix: Fixed an issue where Install/Uninstall would not run with specific SQL Server configurations
- o Bug fix: Fixed an issue where Install pop-up windows were not closed after clicking 'install'

#### Enhancements and bug fixes in version 2.2.0.0:

- Enhancement: Added support for ESET Remote Administrator 5.3
- o Enhancement: 'Last Connected' field shows "Less than a minute ago" rather than the exact number of seconds
- Enhancement: Deployment description is now more accurate. "Autoselect...EEA/EES for Workstations" has been changed to "Autoselect EEA/EES for Workstations EFSW for Servers"
- o Enhancement: Added the ability to install and uninstall ESET solutions directly from the plug-in
- Enhancement: Added the ability to assign policies to multiple machines or entire Kaseya machine groups
- o Enhancement: Added the ability to create and modify ESET Remote Administrator 6 policies
- o Enhancement: email and alert notifications can now be modified without the need to re-create the notification
- o Enhancement: Plug-in permissions are now far more granular
- o Bug fix: Client matching now displays the internal IP address instead of the connecting IP address
- $\circ$  Bug fix: Fixed an issue that could cause the plug-in to be unresponsive when refreshing data
- o Bug fix: Fixed an issue that would cause errors if no clients were contained in the ESET Remote Administrator

Server

Removed: Removed support for ESET Remote Administrator 5.2

# 2. Plug-in Installation Prerequisites

The ESET Remote Administrator Plug-in for Kaseya must be installed using the System Administrator account on your Kaseya Server (Kaseya VSA 7.0 and later are supported). The following versions of ESET Remote Administrator Server are supported:

ESET Remote Administrator Server 6.2 — Download ERA 6.2

ESET Remote Administrator Server 5.3 — Download ERA 5.3

**Note**: While the Plug-in must be installed directly on your Kaseya VSA server, ESET Remote Administrator may be installed on a separate server.

To review Kaseya Server system requirements, please visit the Kaseya home page.

# 3. Plug-in Installation

Note: During the installation process you will be prompted to reapply your Kaseya VSA schema, which will temporarily take your Kaseya server offline. This step is necessary and must be performed for the Plug-in to function correctly.

- 1. Log in to the server on which Kaseya is installed using the System Administrator account.
- 2. Click the following link to download the ESET Remote Administrator Plug-in for Kaseya installer file:<u>http://</u>download.eset.com/download/plugins/kaseya/eset\_era\_kaseya\_plugin.exe
- 3. Double click the ESET Remote Administrator Plug-in for Kaseya setup file (.exe) to start the installation wizard.

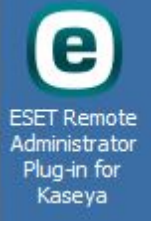

Figure 1-1

4. Read the End-User License Agreement and click I Accept if you agree to the terms.

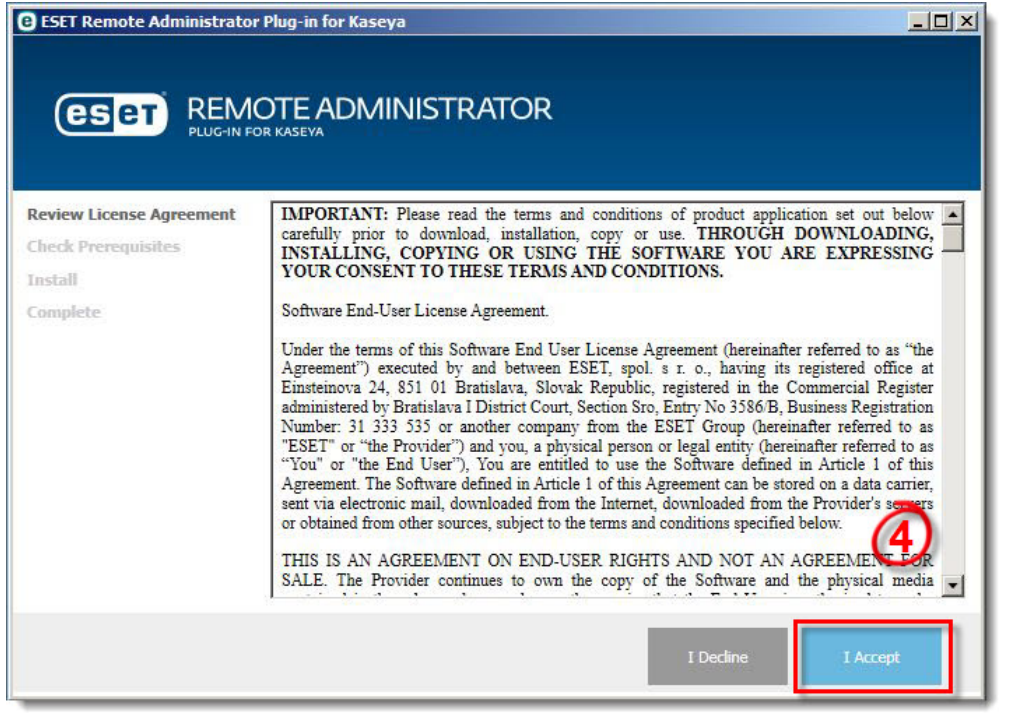

Figure 1-2

5. Click **Next** after the installer finishes checking for prerequisites.

| ESET Remote Administrator Plug-in for Kaseya    |       |            |                  |      |  |
|-------------------------------------------------|-------|------------|------------------|------|--|
| Review License Agreement<br>Check Prerequisites | FOUND | Kaseya VSA | Path: C:\Kaseya\ |      |  |
| Install<br>Complete                             |       |            |                  |      |  |
|                                                 |       |            |                  |      |  |
|                                                 |       |            |                  | 5    |  |
|                                                 |       |            | Back             | Next |  |

Figure 1-3

6. The directory where the ESET Remote Administrator Plug-in for Kaseya will be installed will be displayed. Make any desired changes to the install directory and then click **Install**.

| B ESET Remote Administrator I | Plug-in for Kaseya                                             |         |
|-------------------------------|----------------------------------------------------------------|---------|
|                               |                                                                |         |
|                               | TE ADMINISTRATOR                                               |         |
|                               |                                                                |         |
| Review License Agreement      | Detected nath to Kaseva install location. If this is incorrect |         |
| Check Prerequisites           | please change the path to your Kaseya directory.               |         |
| Install                       | C:\Kaseya\                                                     |         |
| Complete                      |                                                                |         |
|                               |                                                                |         |
|                               |                                                                |         |
|                               |                                                                |         |
|                               |                                                                |         |
|                               |                                                                |         |
|                               |                                                                | _       |
|                               |                                                                | Ô       |
|                               |                                                                | U       |
|                               |                                                                |         |
|                               | Back                                                           | Install |
|                               |                                                                |         |

Figure 1-4

7. When installation is complete, click **Finish**. The installer will automatically reapply the database schema for your database.

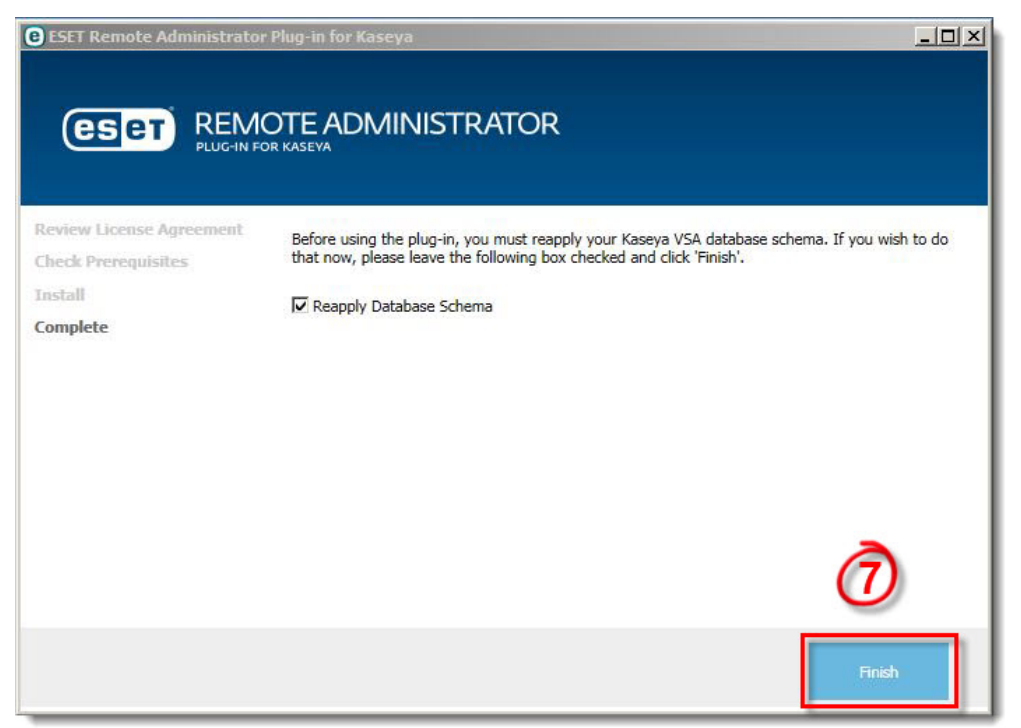

Figure 1-5

# 4. Setup Wizard

After installation is complete, open Kaseya and click **Getting Started > Setup Wizard**. The Setup Wizard will help you configure the Plug-in to communicate with the ESET Remote Administrator Server.

**Note**: Before running the Setup Wizard, you can configure Kaseya to convert logging times to the time zone used by your web browser, rather than UTC. To do so, open Kaseya and navigate to **System > User Settings > Preferences** and select **Use time zone of the browser logging into the system**. Click **Apply** when you are finished.

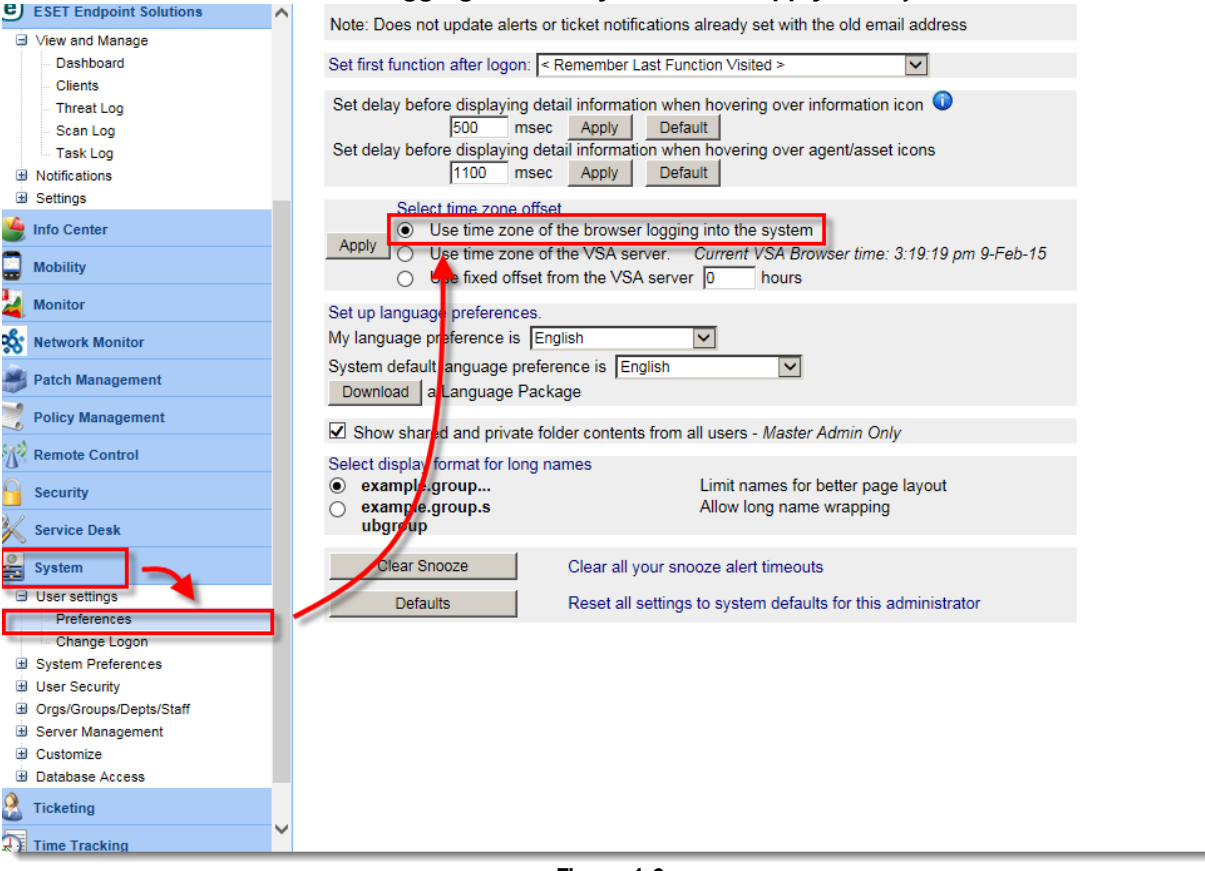

Figure 1-6

1. Expand ESET Endpoint Solutions > Settings and click ERA Servers.

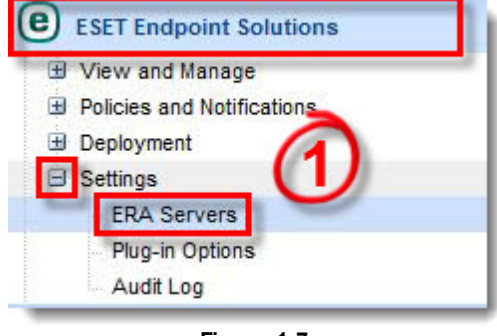

Figure 1-7

- 2. Click New to create a new server entry.
- 3. Type a name for your new server into the Name field and click Next.

| ESET REMOTE ADMINISTRATOR SERVER - CONFIGURATION WIZARD X                                                                                                    |
|----------------------------------------------------------------------------------------------------|
| An ESET Remote Administrator server is required for this plugin to gather information about<br>ESET clients. To get started, please enter a friendly name for this server that will make it easy<br>for you to identify in the future. |
| NAME                                                                                                    |
| 3                                                                                                    |
|                                                                                                    |
|                                                                                                    |
|                                                                                                    |
| NEXI                                                                                                    |

Figure 1-8

- 4. Enter the following information using the corresponding fields in the Setup Wizard (see figure 1-9).
  - a. A name for your ERA Server
  - b. The version of ERA you will be connecting to
  - c. The hostname or IP address of your ERA Server
  - d. The port used to connect to ERA Server (port 2226 is the default value)
  - e. Your ESET Remote Administrator (ERA) username (*Administrator* is the default value). Windows Domain is supported in the format (Domain\[admin user])
  - f. Your ERA password (blank by default). This is the password that you have defined for the Administrator in ESET Remote Administrator.
- 5. Click **Test Connection** when you are finished making changes to verify that your settings are correct and then click **Next**.

| ESET REMOTE ADMINISTRATOR SERVER - CO                                                          | ONFIGURATION WIZARD 🛛 🗶                                                          |
|------------------------------------------------------------------------------------------------|----------------------------------------------------------------------------------|
| Please enter the connection details for this E<br>finished, press the "Test Connection" button | SET Remote Administrator Server. When you are before advancing to the next page. |
| Note: If the ESET Remote Administrator user the following format: domain\username              | is a domain user, you may enter the username in                                  |
|                                                                                                |                                                                                  |
| ESET REMOTE ADMINISTRATOR VERSION                                                              | 5.x 💌                                                                            |
| HOSTNAME OR IP                                                                                 | 192.168.1.100                                                                    |
| PORT                                                                                           | 2226                                                                             |
| USERNAME                                                                                       | administrator                                                                    |
| PASSWORD                                                                                       | test                                                                             |
| ✓ TEST CONNECTION                                                                              | BACK NEXT                                                                        |

Figure 1-9

- 6. If the connection is successful, you will be prompted to set the polling refresh rate. The default value is 5 minutes. Make your desired changes and then click **Finish**.
- 7. Your new server will be displayed in the ERA Server list. We recommend that you click **Refresh Data** to have your server connect to Kaseya immediately rather than at the next polling interval.

| + NEV | ې REFRESH I     | DATA | ð           |                            |                     |                     |
|-------|-----------------|------|-------------|----------------------------|---------------------|---------------------|
| NAME  | HOSTNAME OR IP  | PORT | ERA VERSION | REFRESH INTERVAL (MINUTES) | REFRESH IN PROGRESS | LAST REFRESH        |
| ERA 5 | 192.168.168.201 | 2226 | 5           | 5                          | False               | 4/1/2015 9:16:30 AM |
| ERA 6 | 192.168.168.157 | 2223 | 6           | 5                          | False               | 4/1/2015 9:16:32 AM |

Figure 1-10

# 5. Manage ESET endpoint products

Information about all Kaseya endpoints is displayed under **View and Manage > Clients**. Each client will display information about the ESET product installed on that client and the last time that it checked into the ESET Remote Administrator Server. Select a client (or hold **CTRL** to select multiple clients) to view more detailed information about that client.

#### A. Initiate a client task

 Click Scan Task or Update Task to apply these tasks on your selected clients. You can assign policies to clients that are connected to ERA 5.2. To do so, click Assign Policy.

#### B. Sort and edit columns

- By default, clients that need attention or have a changed value in the **Protection Status Test** column, are displayed in orange. This usually relates to a functionality issue, such as an outdated operating system or virus signature database.
- Click Column Sets to edit the information categories displayed in this window. See <u>Column Set Management</u> for more details on this feature.

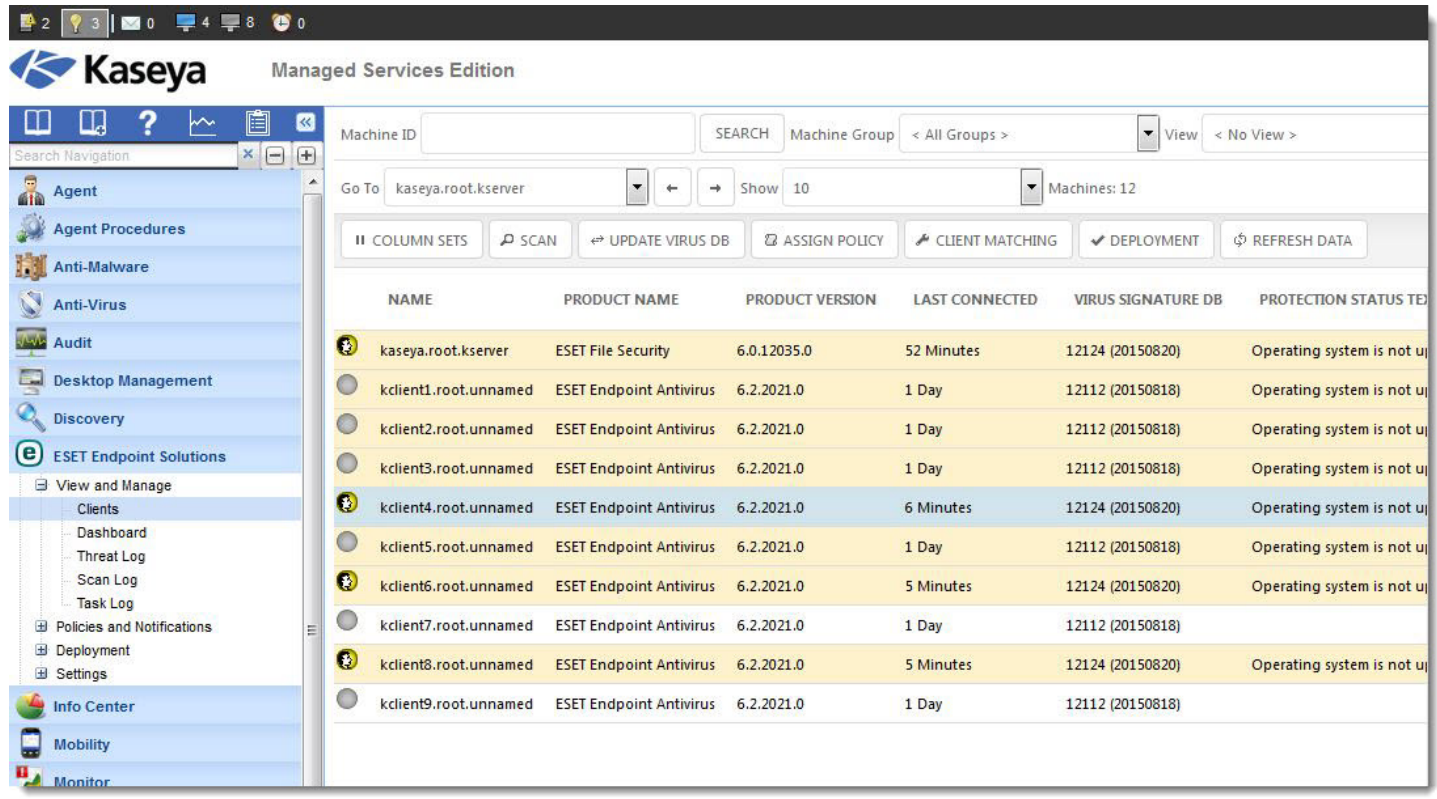

Figure 1-11

### 6. Policies

You can create and edit policies for Kaseya clients with ESET solutions installed. Navigate to **Policies and Notifications** > **Policies** to view policies that currently exist on your ESET Remote Administrator servers.

- o Policy manager displays policies for version 5 ESET products in the policy tree.
- o Policies for version 6 ESET products are sorted by priority (descending) and name (ascending).
- Policies for version 5 ESET products are created and modified using an XML file. Download and run ESET Configuration Editor on your local system to edit these policies.
- Policies for version 6 ESET products are created and modified from ESET Remote Administrator Web Console, which can be accessed using your web browser.
- o Select a policy to see Kaseya machines or machine groups to which that policy is assigned.

#### Policy actions:

- New—Create a new policy for the specified ERA server. For ERA version 5 servers, the new policy will be created as a child of the currently selected policy or ERA server. Policies created for ERA version 6 servers all reside at the same tree level, since child policies are not used in this version.
- o Edit—Opens the editor for the currently selected policy.
- **Delete**—ERA version 6 policies only. This button will delete the currently selected policy.
- Assign Policy—This button will open the policy assignment dialog for the currently selected policy. This feature allows you to assign policies to individual machines or groups.
- Allow Assignment / Disallow Assignment—Click this to allow the selected policy to be assigned directly to a
  machine via the Clients view. By default, policies must be explicitly "Allowed" before they will appear in the "Assign
  Policy" drop-down menu of the Clients view.
- Export Configuration—This button allows you to export settings for the currently selected policy. (.xml for ERA 5.x and .dat for ERA 6.x).

### 6.1 Create a policy for version 5.x ESET endpoint products

- 1. Navigate to **Policies and Notifications** > **Policies**, locate your ERA version 5 server and then select the node that you want to act as a parent of the policy you are creating.
- 2. Click New. + NEW... Click New. EDITE ASSIGN POLICY ALLOW ASSIGNMENT EXPORT CONFIGURATION ERA 5 Default Upper Server Policy Server Policy(Era52) Site A Policy(Era52)

Figure 1-12

- 3. Type a name for the policy. If you have already created an XML file containing your policy settings, skip to step 7.
- 4. If you do not have this XML file, click the download link to download ESET Configuration Editor. When your download finishes, double-click the .exe file to open ESET Configuration Editor.

5. Use ESET Configuration Editor to create your desired policy. Click Save when you are finished and save the file.

| ESET REMOTE ADMINISTRATOR SERVER -       | NEW POLICY       |                 | ×    |
|------------------------------------------|------------------|-----------------|------|
| Click here to download the ESET v5 Confi | iguration Editor |                 |      |
|                                          | Test Policy      | -               |      |
| SET AS DEFAULT CLIENT POLICY             |                  |                 |      |
| ESET V5 CONFIGURATION FILE (*.XML)       | * REMOVE         | Test_Config.xml |      |
|                                          |                  |                 |      |
|                                          |                  |                 |      |
|                                          |                  |                 |      |
|                                          |                  |                 |      |
|                                          |                  |                 | 5    |
|                                          |                  |                 | SAVE |

Figure 1-13

- 6. Click Browse, navigate to your saved .xml configuration and then click Open.
- 7. Click Save to create the policy.

### 6.2 Create a policy for version 6.x ESET endpoint products

- 1. Under **Policies and Notifications** > **Policies**, locate your ERA 6.x server and select the parent node representing the server you would like to create the policy for.
- 2. Click New.
- 3. Type a name for the policy.
- 4. Select the policy priority. This is important in the event that you have more than one conflicting policy assigned to the same machine. Policies are applied to the machine in the order of their priority values.
- 5. Select the ESET product that you want the policy to apply to from the drop-down menu.
- 6. Make changes that you want to apply to client computers using the policy settings tree.

| New Policy                                 |                                                               |                  |
|--------------------------------------------|---------------------------------------------------------------|------------------|
| Policy Name: Test Policy                   |                                                               |                  |
| Policy Priority (Higher priority gets appl | ied first): 2                                                 |                  |
| ESET Security Product for Windows          |                                                               |                  |
| Type to search                             |                                                               |                  |
| ANTIVIRUS                                  | BASIC                                                         | <b>(1)</b> + îii |
| Real-time file system protection           | SCANNER OPTIONS                                               |                  |
| On-demand computer scan                    | Apply - Enable detection of potentially unwanted applications |                  |
| Idle-state scanning                        | Enable detection of potentially unsafe applications           |                  |
| Startup scan                               | Enable detection of suspicious applications                   |                  |
| Removable media                            |                                                               |                  |
| Document protection                        | ANTI-STEALTH                                                  | 8                |
| HIPS                                       | Enable Anti-Stealth technology                                |                  |
| UPDATE                                     | EXCLUSIONS                                                    |                  |
| PERSONAL FIREWALL                          | Paths to be excluded from scanning Edit                       | 0                |
| WEB AND EMAIL                              | + SHARED LOCAL CACHE                                          | + 🏛              |
| DEVICE CONTROL                             |                                                               |                  |
| TOOLS                                      |                                                               |                  |
| USER INTERFACE                             |                                                               |                  |
| Ō                                          |                                                               |                  |
| FINISH CANCEL                              |                                                               |                  |

Figure 1-14

7. Click **Finish** when you are finished making changes.

### 6.3 Policy assignment

A new feature of the ESET Remote Administrator Plug-in for Kaseya is the ability to assign a policy to an entire group of machines at once.

For ERA 5.x clients, each machine is only able to adopt a single policy. Policies inherit settings from their parent nodes. The policy applied to 5.x clients is dictated by the following:

- If the machine has multiple policies assigned by group and no policies applied directly to the machine, the machine will adopt the policy most recently assigned to its group
- If the machine has any policies applied directly, it will adopt the most recent policy it was assigned to.

For ERA 6.x clients, multiple policies can be applied to a single client. The policies applied to each v6 client is dictated by the following:

- Policies that are applied to a machine group in order of priority
- · Policies that are applied directly to a specific machine in order of priority

#### To assign a policy to a machine group or specific machine

- 1. Navigate to Policies and Notifications > Policies.
- 2. Select the policy you want to assign and click Assign Policy.
- 3. Select the check box next to the name of a machine group to assign the current policy to that group. When you select the name of the group, a list of clients in the group that can accept this policy will be displayed. Select the check box next to the name of a client to assign the policy to that specific client. All groups and clients assigned to a policy will be displayed at the bottom of the **Policy Assignment** window.
- 4. Click Save when you are satisfied with your assignments.

| POLICY ASSIGNMENT                              |                                                  | ×    |
|------------------------------------------------|--------------------------------------------------|------|
| Select Groups:                                 | Select Computers:                                |      |
| kserver.root<br>myOrg<br>myOrg.root<br>unnamed | kclient2.root.unnamed                            |      |
| Target Type                                    | Target                                           |      |
| Machine<br>Group<br>Group                      | kclient2.root.unnamed<br>kserver.root<br>kserver |      |
|                                                |                                                  | 4    |
|                                                | Figure 1.45                                      | SAVE |

# 7. Deploy ESET products

Navigate to **Deployment > Packages** to create install packages that will be run as agent procedures on the machine. This feature is currently only available for Windows ESET products. During the execution of the deployment package, it will download the latest version of the selected ESET software and configure it to connect to the specified ESET Remote Administrator server to allow management using the plug-in.

### 7.1 Create version 5.x ESET product packages

1. Navigate to **Deployment > Packages**.

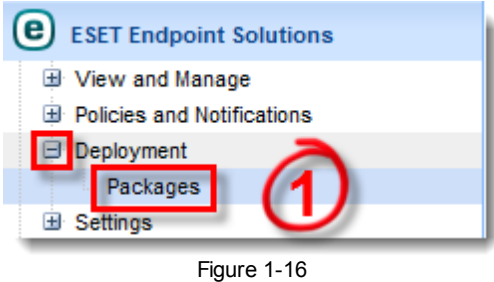

- 2. Click New.
- 3. Type a name for your new deployment package and select your ERA 5.x server from the drop-down menu.
- 4. Select the product that you would like to install:
  - a. *"Auto select and download latest at time of deployment (EEA for Workstations)"* will deploy ESET Endpoint Antivirus to workstations and ESET File Security for Windows Server to servers.
  - b. *"Auto select and download latest at time of deployment (EES for Workstations)"* will deploy ESET Endpoint Security to workstations and ESET File Security for Windows Server to servers.
- 5. Enter your ESET-issued Username and Password (for example, EAV-123456789).
- 6. Click Save.

Create new ESET Deployment Package

| PACKAGE NAME                                      | ΕΕΑ ν5                                                                        |
|---------------------------------------------------|-------------------------------------------------------------------------------|
| ERA SERVER                                        | ERA 5                                                                         |
| PRODUCT TO INSTALL                                | Auto select and download latest at time of deployment. (EEA for Workstations) |
| LICENSE USERNAME (USED TO DOWNLOAD V5 INSTALLERS) | EAV-123456789                                                                 |
| LICENSE PASSWORD (USED TO DOWNLOAD V5 INSTALLERS) |                                                                               |
|                                                   |                                                                               |

Figure 1-17

### 7.2 Create version 6.x ESET product packages

1. Navigate to **Deployment > Packages**.

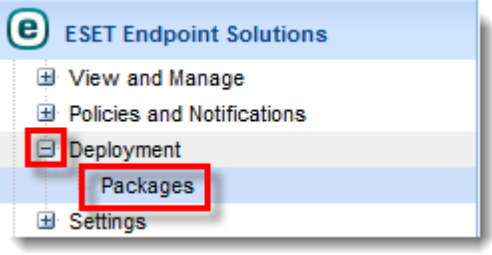

Figure 1-18

- 2. Click New.
- 3. Type a name for your new deployment package and select your ERA 6.x server from the drop-down menu.
- 4. Select the product that you would like to install:
  - a. "Auto select and download latest at time of deployment (EEA for Workstations)" will deploy ESET Endpoint Antivirus to workstations and ESET File Security for Windows Servers to servers.
  - b. "Auto select and download latest at time of deployment (EES for Workstations)" will deploy ESET Endpoint Security to workstations and ESET File Security for Windows Server to servers.
- 5. Choose your desired license from the drop-down menu.
- 6. Choose your desired agent certificate from the drop-down menu.
- 7. If applicable, enter your certificate passphrase.
- 8. Click Save.

Create new ESET Deployment Package

| PACKAGE NAME           | EEA v6                                                                                           |
|------------------------|--------------------------------------------------------------------------------------------------|
| ERA SERVER             | ERA 6                                                                                            |
| PRODUCT TO INSTALL     | Auto select and download latest at time of deployment. (EEA for Workstations)                    |
| LICENSE                | Product: ESET Endpoint Security + File Security - License Owner: DL US SE - ESET Sales Engineers |
| CERTIFICATE            | Agent certificate                                                                                |
| CERTIFICATE PASSPHRASE |                                                                                                  |
|                        |                                                                                                  |

Figure 1-19

### 7.3 Deploy packages

ESET packages are deployed to machines under View and Manage > Clients.

- 1. Navigate to **View and Manage > Clients**.
- 2. Select the client or clients you want to deploy to and click **Deployment**.
- 3. Click Install ESET.
- 4. Choose the desired deployment package from the drop-down menu.
- 5. Click **Install ESET**. The next time the Kaseya agent connects, the deployment package will be sent to the machine to run. Upon execution, the installer will download the latest ESET product version from the website and install it. Once installation completes, the user will be prompted to reboot.

| INSTALL ESET                     |                                                                               | ×            |
|----------------------------------|-------------------------------------------------------------------------------|--------------|
| Deployment Package<br>ERA Server | EEA v5                                                                        |              |
| Product                          | Auto select and download latest at time of deployment. (EEA for Workstations) | 5            |
|                                  |                                                                               | INSTALL ESET |

Figure 1-20

#### Uninstalling ESET from the Plug-in

- 1. Navigate to View and Manage > Clients.
- 2. Select the client or clients you want to deploy to and click Deployment.
- 3. Click Uninstall ESET.
- 4. If your ESET installation is password-protected, enter the settings password.
- 5. Click **Uninstall ESET.** Clients with ESET products installed will be prompted to reboot to complete the uninstall. In ERA 6.x, clients that you deploy an uninstall command to will automatically be removed. In ERA 5.x, you will need to remove these clients manually (select them and press **Delete** on your keyboard).

### 8. Generate a Report

You can export a report from the ESET Remote Administrator Plug-in for Kaseya to view various data about client systems. To do so, you must define a report template, which you can then use to preview and create a report once it is ready.

#### Create a new report template

- 1. Expand Info Center > Configure and Design and click Report Templates.
- 2. Select a folder where you want to store your new report template or click Add Folder to create a new folder.
- 3. Select your new folder and click Add to create a new report template.
- 4. Specify a report title and name for the template and then click Next.
- 5. You can add different report parts to your new report template in the **Layout** tab. To do so, expand the **ESET** folder and then click and drag any of the available report parts into the layout window on the right.

#### Preview and save a report

- Once you have defined a new report template, expand Info Center > Configure and Design > Report Templates, open the folder where you saved your report template and click Preview to view the report. Click OK if a warning message is displayed.
- 2. Specify the data filters you want to use when previewing the report and click Next.
- 3. A window will open to display the new report. Click **Save** to export a copy of the report.

### 9. Permissions

You can define permissions within the ESET Remote Administrator Plug-in for Kaseya for different Virtual System Administrator (VSA) Admin roles. We recommend that you only allow access to Plug-in settings to trusted Kaseya VSA Admins. Navigate to **System > User Security > User Roles**.

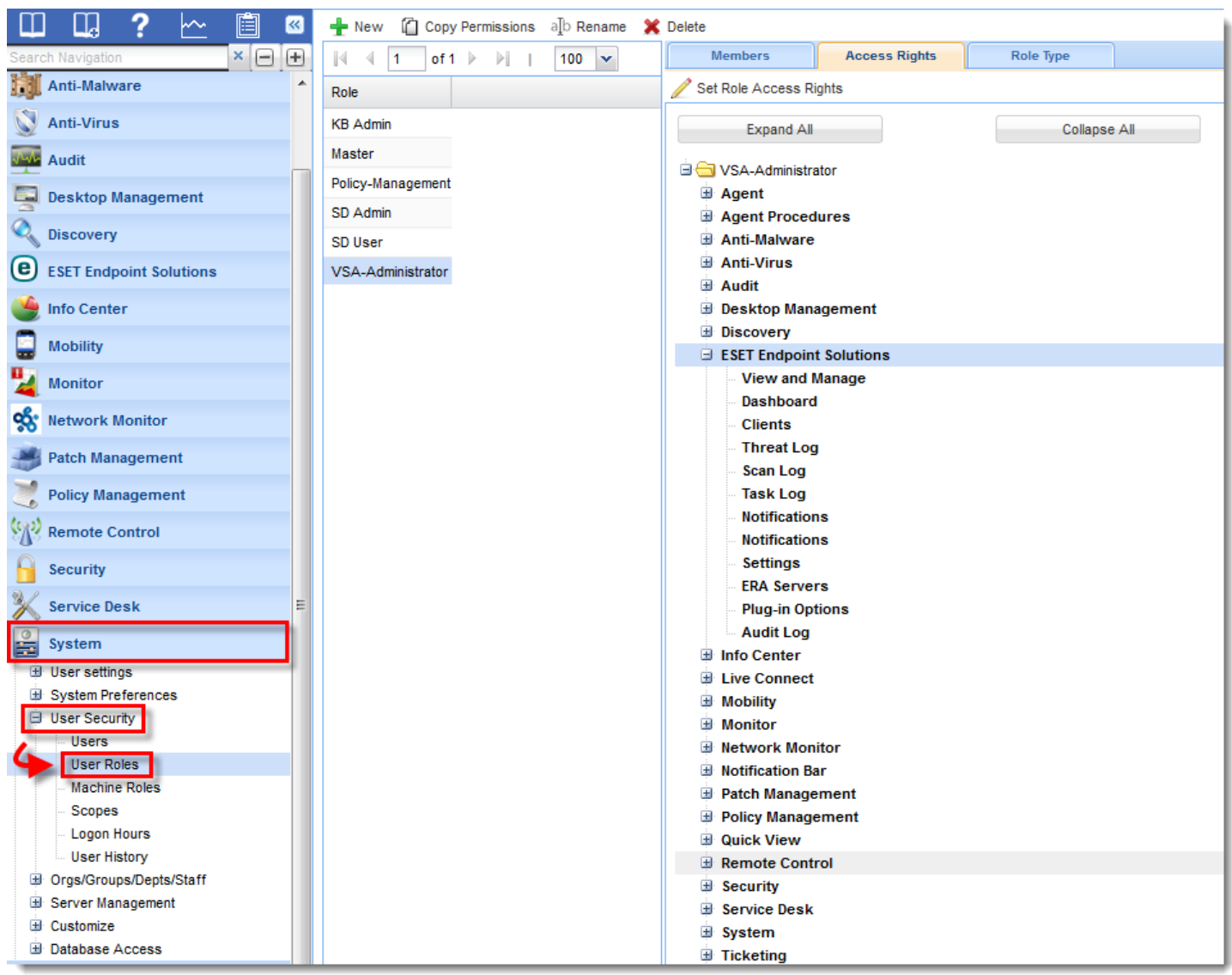

Figure 1-21

# 10. Column Set Management

Using the column set manager, you can define the information displayed in different windows within the Plug-in. You can define multiple column sets, each with unique data sets arranged in the order that the administrator would like them to appear.

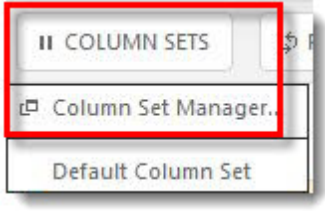

Figure 1-22

- 1. Click **Column Sets** in any Plug-in window and then click **Column Set Manager** to specify column sets for that window.
- 2. Click Save when you are finished making changes.

|                                                                                                    | • | + NEW     | DELETE   |     |
|----------------------------------------------------------------------------------------------------|---|-----------|----------|-----|
| Client Name<br>Computer Name<br>Mac Address<br>Arimary Server<br>Domain<br>p<br>Product Name<br>Product Version<br>Requested Policy Name<br>Actual Policy Name<br>Actual Policy | * |           |          | -   |
|                                                                                                    |   | ~ MOVE UP | ∽ MOVE D | OWN |

Figure 1-23

### 11. Threats

To view threat history for your environment, select **View and Manage > Threat Log**. The threat menu option lists detailed information about threats. For each client workstation the following information is available:

- o Detected threats
- $\circ\,$  Time of detection
- o Name of the threat
- o Any actions taken.

You can use Column Sets and Filter to customize your view.

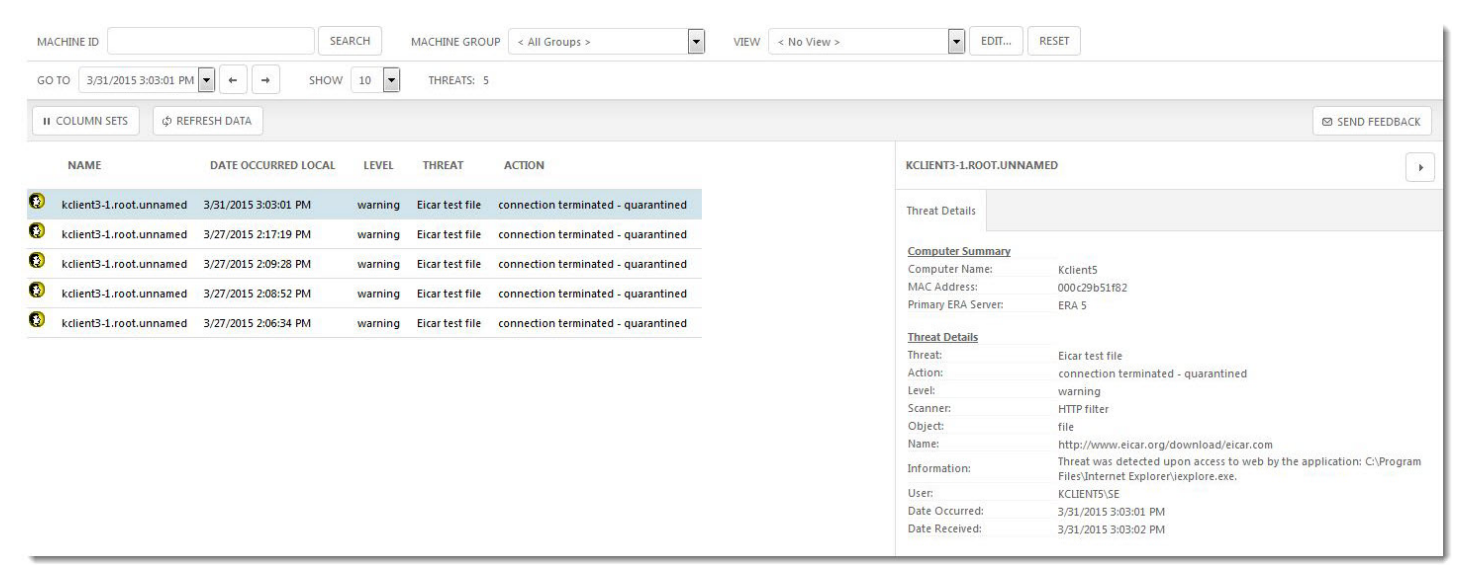

Figure 1-24

## 12. Dashboards

A Dashboard is a set of reports that are automatically updated with new data to give a comprehensive overview of your endpoints. You can have up to four configurable charts per dashboard page. Click **New** to add a new dashboard.

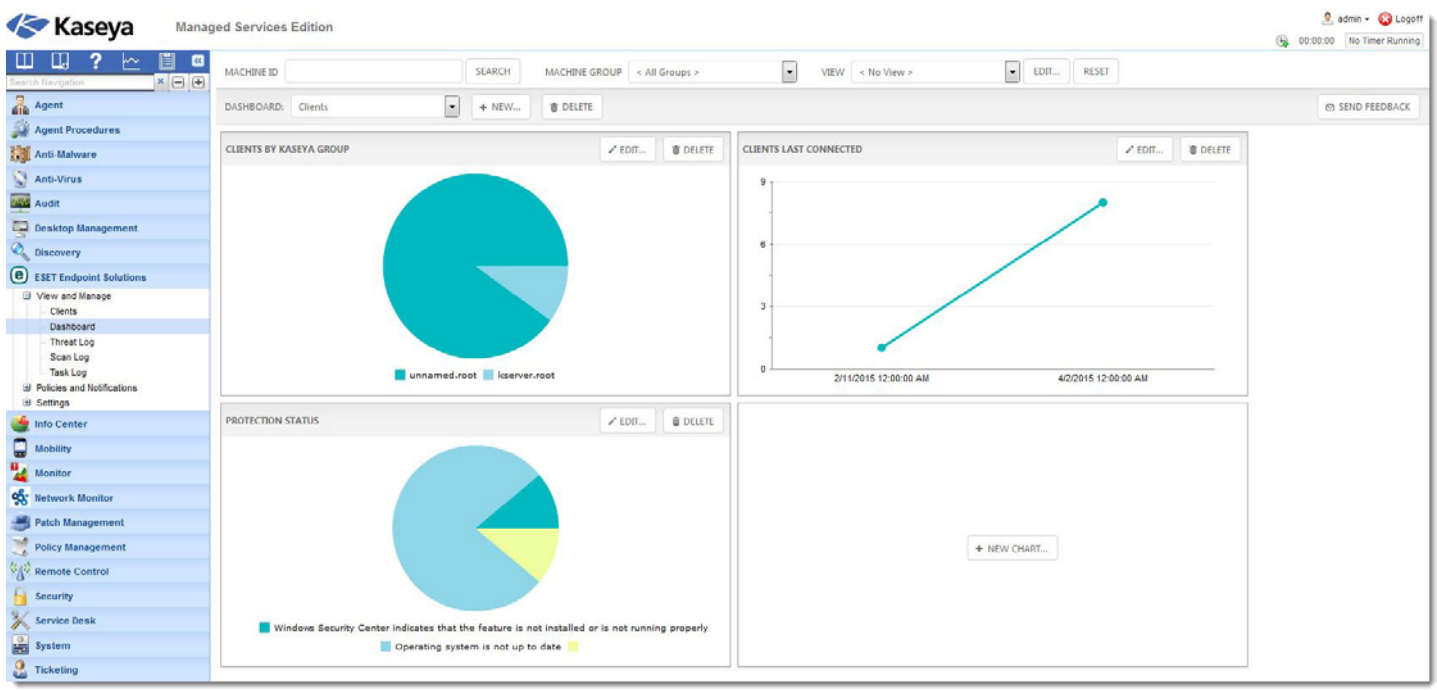

Figure 1-25

#### Add a new chart to your Dashboard

- 1. Click New Chart to add an individual chart to a dashboard.
- 2. Give your new chart a title and select your preferences for the chart parameters.
- 3. Click **Save** when you are finished making changes.

See Appendix A for a list of commonly used dashboard charts with configuration settings.

| DASHBOARDS - DEFINE PA | RT         |           |   | ×    |
|------------------------|------------|-----------|---|------|
| TITLE                  | [          | <b>A</b>  |   |      |
| TYPE                   | Pie Chart  | •         |   |      |
| X AXIS (GROUP BY)      | Choose One | -         |   |      |
| Y AXIS (COUNT)         |            | • -       |   |      |
| INCLUDE NULL VALUES    |            | (2)       |   |      |
| TOP N:                 | No Limit   |           |   |      |
| ORDER BY:              |            | Decending |   | •    |
|                        |            |           | 3 | SAVE |
|                        |            |           | J | JAVE |

Figure 1-26

## 13. Notifications

Using Alerts, a systems administrator can configure email notifications that are automatically sent out when an endpoint has failed to update in a given period of time, is not communicating with the server, or there are other issues.

#### **Create a new Notification**

1. Click Notifications > Notifications > New, type a name for your new notification and an optional description, and then click Next.

| ESET REMOTE ADMINISTRATOR PLUG-IN FOR KASEYA - NOTIFICATION WIZARD                                                                                                    | ×   |
|----------------------------------------------------------------------------------------------------|-----|
| This wizard will help you set up actions to be performed based on various ESET client criteria.                                                                                                    |     |
| Notifications rely on 3 distinct settings:<br>• Triggers (What must occur for the notification to fire?)<br>• Actions (What would you like to do when the trigger fires?)<br>• Targets (Which groups or machines would you like to be included?) |     |
| Please provide a name that you would like to call this notification.                                                                                                    |     |
| NAME                                                                                                    |     |
| 1                                                                                                    |     |
|                                                                                                    |     |
|                                                                                                    | эхт |

Figure 1-27

2. You can configure alert triggers and the cool down period required between alerts. After you create an alert and define its trigger, you can assign actions that correspond to that alert in the Alert actions tab. Click Create alarm, email recipients, or run agent procedure to automatically execute these actions when an alert is triggered. Information about alerts will be recorded automatically in the Monitor tab under Status > Alarm Summary. For a list of sample notifications and settings to configure them, see <u>Appendix B</u>.

#### Note:

- When creating a new notification you can specify multiple AND conditions, all of which will be evaluated when the notification is triggered
- $\circ$  To create a wildcard, leave blank the Value field that follows the Like or Not Like operator

| ESET REMOTE ADMINISTRATOR PLUG          | -IN FOR KASEYA - NOTIFICATION WIZARD                                | ×    |
|-----------------------------------------|---------------------------------------------------------------------|------|
| Please define one or more triggers that | t will cause this notification to fire. Conditions are 'AND' based. |      |
| TRIGGER COOLDOWN (PER AGENT)            | No Cooldown                                                         |      |
| Column                                  | Operator Value                                                      |      |
| Choose One                              |                                                                     |      |
|                                         |                                                                     |      |
|                                         |                                                                     |      |
|                                         |                                                                     |      |
|                                         |                                                                     |      |
|                                         |                                                                     |      |
|                                         |                                                                     |      |
|                                         | BACK                                                                | NEXT |

Figure 1-28

# 14. Technical Config. and Troubleshooting

Known issues are listed in bold. Recommended steps to resolve an issue are included below the issue description.

# Plug-in does not display in the Kaseya VSA navigation panel or viewing sections of the Plug-in results in a database error.

This can occur if the Database Schema was applied incorrectly during Plug-in installation. Open the ESET Remote administrator Plug-in for Kaseya, navigate to **System > Server Management > Configure** and click **Reapply Schema**. Note that reapplication of the schema will temporarily take your Kaseya VSA server offline.

#### Dates and times do not display correctly in the Plug-in.

The ERA Plug-in for Kaseya uses time zone settings that are specific to each VSA administrator. If times are not displayed at all, or are displaying incorrectly, open the ESET Remote administrator Plug-in for Kaseya and navigate to **System > User Settings > Preferences.** Select **Use time zone of the browser logging into the system** and click **Apply**.

| ESET Endpoint Solutions   | Note: Does not update alerts or ticket notifications already set with the old email address                                        |
|---------------------------|----------------------------------------------------------------------------------------------------|
| ➡ View and Manage         |                                                                                                    |
| Dashboard                 | Set first function after logon: < Remember Last Function Visited >                                                                 |
| Clients                   |                                                                                                    |
| - Threat Log              | Set delay before displaying detail information when hovering over information icon                                                 |
| - Scan Log                | Sub disalenti and the sub-sub-sub-sub-sub-sub-sub-sub-sub-sub-                                                                     |
| Task Log                  | Set delay before displaying detail information when hovering over agent/asset icons                                                |
| Notifications             | Tibo Insec Apply Deladit                                                                                                    |
| a settings                | Select time zone offset                                                                                                    |
| 🥞 Info Center             | Use time zone of the browser logging into the system                                                                               |
| Mobility                  | Uge time zone of the VSA server. Current VSA Browser time: 3:19:19 pm 9-Feb-15     Uge fixed offset from the VSA server      hours |
| Monitor                   | Set up language preferences.                                                                                                    |
| State Network Monitor     | My language preference is English                                                                                                  |
| Patch Management          | System default anguage preference is English  Download a Language Package                                                          |
| Policy Management         | Show shared and private folder contents from all users - Master Admin Only                                                         |
| Remote Control            | Select display format for long names                                                                                               |
| Security                  | example.group     Limit names for better page layout     Allow long pame wrapping                                                  |
| Service Desk              | ubgroup                                                                                                    |
| System                    | Clear Snooze Clear all your snooze alert timeouts                                                                                  |
| User settings Preferences | Defaults Reset all settings to system defaults for this administrator                                                              |
| Change Logon              |                                                                                                    |
| System Preferences        |                                                                                                    |
| ∃ User Security           |                                                                                                    |
| Orgs/Groups/Depts/Staff   |                                                                                                    |
| Server Management         |                                                                                                    |
| Customize                 |                                                                                                    |
| Database Access           |                                                                                                    |
| 2 Ticketing               |                                                                                                    |
| Time Tracking             |                                                                                                    |

Figure 1-29

#### Dashboards do not display graphs

Install Adobe Flash Player if it is not already installed. If the issue persists, contact Kaseya support to review requirements for cookies, JavaScript and pop-ups.

# **15. Appendix A: Sample Dashboard Charts**

See below for sample configuration settings you can use to add several informative dashboard charts. See <u>Dashboards</u> for instructions to add a new chart.

#### Clients by Kaseya group

| TITLE              | Clients By Kaseya Group |           |   |
|--------------------|-------------------------|-----------|---|
| TYPE               | Pie Chart               | •         |   |
| X AXIS (GROUP BY)  | Group Name              | •         |   |
| ( AXIS (COUNT)     | Machine ID              | •         |   |
| NCLUDE NULL VALUES |                         |           |   |
| FOP N:             | No Limit                | •         |   |
| ORDER BY:          | Group Name              | Decending | • |

Figure A-1

#### **Clients last connected**

| DASHBOARDS - DEFINE PA | ART .                           |   |           | ×    |
|------------------------|---------------------------------|---|-----------|------|
| ΠΤΙΕ                   | Clients Last Connected          |   |           |      |
| TYPE                   | Bar Chart                       | - |           |      |
| X AXIS (GROUP BY)      | Last Connected (fixed interval) | - |           |      |
| Y AXIS (COUNT)         | Machine ID                      | - |           |      |
| INCLUDE NULL VALUES    |                                 |   |           |      |
| TOP N:                 | No Limit                        | - |           |      |
| ORDER BY:              | Last Connected (fixed interval) | - | Ascending | -    |
|                        |                                 |   |           | SAVE |
|                        | - 44                            |   |           | SAVE |

Figure A-2

### Clients with protection status issues

| TITLE Client            |                                 |           |   |
|-------------------------|---------------------------------|-----------|---|
|                         | s With Protection Status Issues |           |   |
| TYPE Pie C              | hart 💌                          | )         |   |
| X AXIS (GROUP BY) Prote | ection Status Text              |           |   |
| Y AXIS (COUNT) Mach     | nine ID                         | )         |   |
| INCLUDE NULL VALUES     |                                 |           |   |
| TOP N: No Li            | mit                             | )         |   |
| ORDER BY: Prote         | ection Status Text              | Decending | - |

Figure A-3

### Client virus signature database version

| TITLE              | Virus Signature DB Version |           |   |
|--------------------|----------------------------|-----------|---|
| TYPE               | Bar Chart                  | •         |   |
| X AXIS (GROUP BY)  | Virus Signature DB         | •         |   |
| ( AXIS (COUNT)     | Machine ID                 | •         |   |
| NCLUDE NULL VALUES |                            |           |   |
| FOP N:             | No Limit                   | <b>•</b>  |   |
| ORDER BY:          | Virus Signature DB         | Decending | - |

Figure A-4

### Number of threats by date

| TITLE               | Threats By Date       |           |   |
|---------------------|-----------------------|-----------|---|
| TYPE                | Line Chart            | •         |   |
| X AXIS (GROUP BY)   | Date (fixed interval) | •         |   |
| Y AXIS (COUNT)      | Threat                | •         |   |
| INCLUDE NULL VALUES |                       |           |   |
| TOP N:              | No Limit              | •         |   |
| ORDER BY:           | Date (fixed interval) | Ascending | - |

Figure A-5

#### Top threats

| TITLE               | Top Threats   |             |   |
|---------------------|---------------|-------------|---|
| TYPE                | Bar Chart     | -           |   |
| X AXIS (GROUP BY)   | Threat        | -           |   |
| Y AXIS (COUNT)      | Threat        | •           |   |
| INCLUDE NULL VALUES |               |             |   |
| TOP N:              | 10            | •           |   |
| ORDER BY:           | Threat(count) | ▼ Decending | - |

Figure A-6

# **16. Appendix B: Sample Notifications**

See below for sample notification settings you can use to add several informative notifications. See <u>Notifications</u> for instructions to create a new notification.

#### Note:

- When creating a new notification you can specify multiple AND conditions, all of which will be evaluated when the notification is triggered.
- $\circ$  To create a wildcard, leave the Value field following the Like or Not Like operator blank.

**Client has missed its check-in interval** — This will fire if the Kaseya Agent is online, but the ESET endpoint has not checked in to the ERA Server in over 7 days. We recommend that you specify a one day cool down period for this trigger.

| 💼 Delete 🛛 Last Connected (X Days Ago) | > | 7      |
|----------------------------------------|---|--------|
| Delete Agent is Online                 | = | Online |

Figure B-1

Virus signature database is out of date — This set of triggers will fire if the Kaseya Agent is online and the ESET virus signature database is over three days old.

|          | COLUMN                          | OPERATOR | VALUE  |
|----------|---------------------------------|----------|--------|
| 💼 Delete | Virus Signature DB (X Days Old) | >        | 3      |
| 💼 Delete | Agent is Online                 | =        | Online |

Figure B-2

Virus scan detected infected files - This will fire if one or more infected files are found during a scan.

|          | COLUMN   | OPERATOR | VALUE |
|----------|----------|----------|-------|
| 💼 Delete | Infected | >        | 0     |
|          |          |          |       |

Figure B-3

Threats detected — This will fire any time that threats are detected and reported to the ERA Server.

|          | COLUMN | OPERATOR | VALUE |
|----------|--------|----------|-------|
| 💼 Delete | Threat | LIKE     |       |
|          |        |          |       |

Figure B-4

Threats detected—Unable to clean — This will fire any time that a detected threat cannot be removed by ESET.

|          | COLUMN | OPERATOR | VALUE  |
|----------|--------|----------|--------|
| 💼 Delete | Threat | LIKE     |        |
| 💼 Delete | Action | LIKE     | unable |
|          |        |          |        |

Figure B-5